## Franchise Quarterly Tonnage Report Using New Recyclist Online System

Training on the new online reporting system.

Presenter Wendy Nelson

Wednesday, October 6, 2021 from 2:00 pm to 3:00 pm

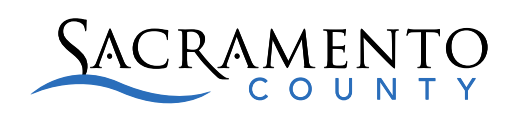

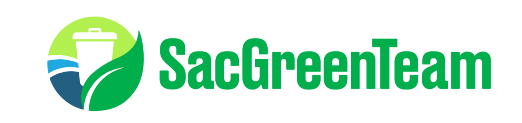

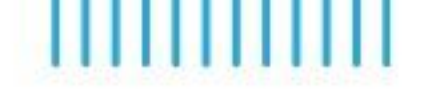

## Welcome!

- Prior to the dissolution of the SWA on 07-01-21, the City and County worked together with Recyclist to develop a new online reporting system for Franchisees. The City and the County are both using Recyclist, the reporting is very similar but there are minor differences. We will be going over the County's report today.
- Starting 2021 Q3 (July, Aug, Sept), the Quarterly Tonnage Report will be completed online.
- Each quarter, Franchisees will receive an email from the Recyclist system that will provide access to enter the system, enter the data, and submit the report.
- The system does not allow you to save your work so once started, you have to complete your work and submit the report.
- Helpful Tip: Prepare and organize all information prior to entering the data into the system.

## **Really different but really simple**

- 1. New look Change from Excel System to a Data Base System
- 2. Simplified you plug in the data, all the formulas happen behind the scenes
- 3. Simplified We have updated County Code, Franchise Agreements, and reporting requirements.
- 4. New concepts Data is entered by Single Address or Multiple Address

## **Report Franchise Collection Tonnages**

- Methodology used must be documented & auditable
- Methodology used must accurately represent jurisdictional allocations
- Methodology used must be consistently applied

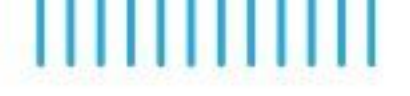

## **Due Dates!**

- Qtr 1 Jan, Feb, Mar Due May 1st
- Qtr 2 Apr, May, Jun Due August 1st
- Qtr 3 Jul, Aug, Sep Due November 1st
- Qtr 4 Oct, Nov, Dec Due February 1<sup>st</sup>

Late fees apply if reports are submitted late.

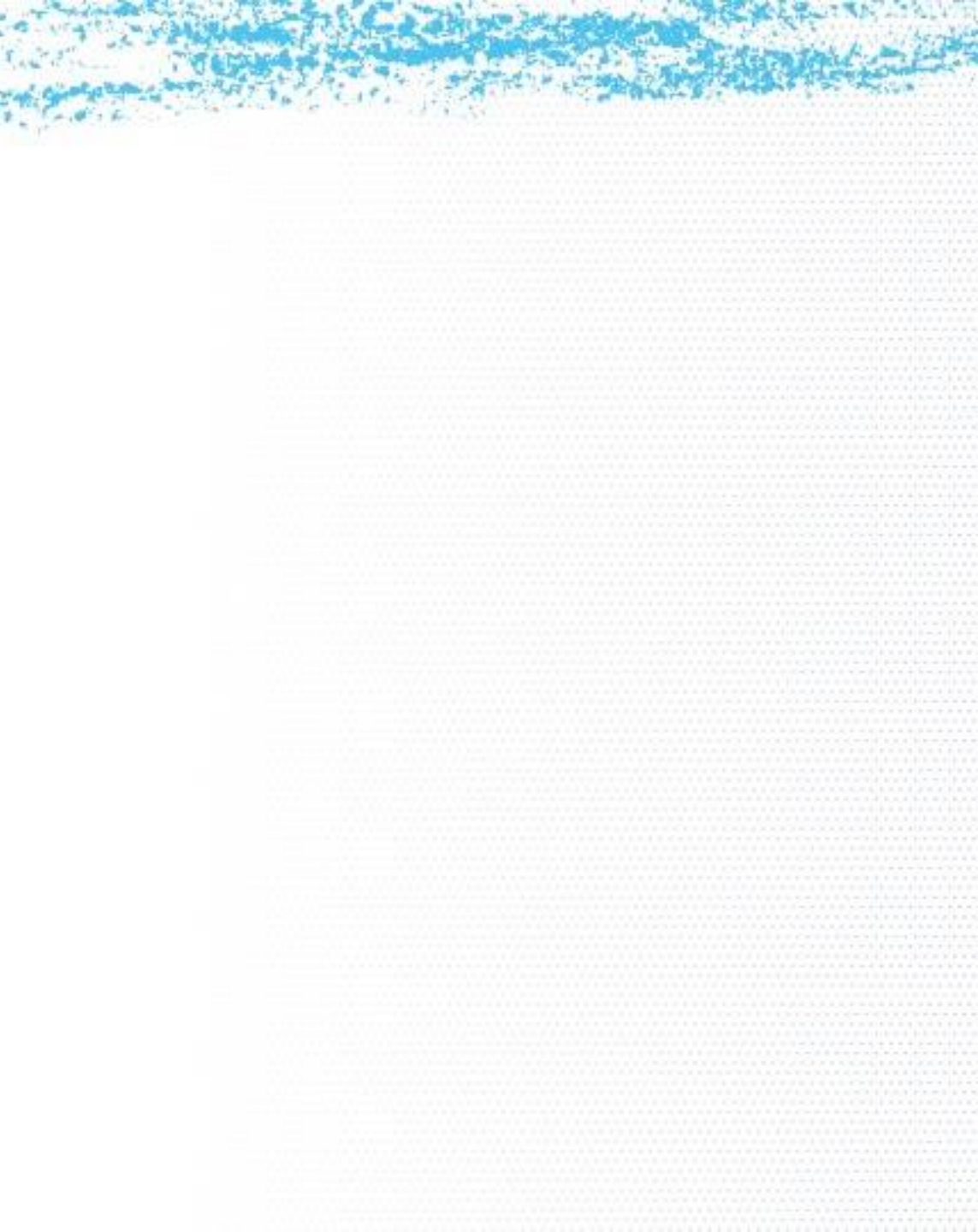

## What you need to report to the County!

|                            | 2 | Collected in<br>Sacramento<br>Unincorporated | Collected in<br>Other Jurisdictions |
|----------------------------|---|----------------------------------------------|-------------------------------------|
| Hauled to NARS or Kiefer   |   | YES                                          | YES                                 |
| Hauled to Other Facilities |   | YES                                          | NO                                  |

## **Prepare & Proof**

- Prep your information carefully prior to entering the data into the online Recyclist system.
- Once you receive the email from Recyclist, you can access the system and enter your information.
- Proof your entries closely prior to submitting your report.
- Once you submit the information, you cannot retrieve it to make edits. You would need to contact either the City or the County to secure a new email link and re-enter all of the information.

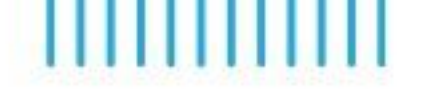

## What's New!

- The system allows you to select the material type, the facility you brought it to, and it allows you to
  enter the tons.
- Data is entered by Single Address or Multiple Address
- SINGLE ADDRESS: Contains only one collection address in any given load. Example: A roll-off disposal service that collects at one collection address and goes directly to the disposal facility.
- MULTIPLE ADDRESS Service that has the potential to contain more than one collection address in any given load. Example: A front-end load disposal service that collects at more than one collection address in the disposal vehicle prior to arriving at the disposal facility.

# Let's Practice

- 1 Single-Address-Per-Load Service Tons
- •2 Multiple-Address-Per-Load Service Tons
- •3 Allocate NARS & Kiefer Multiple-Address-Per-Load Service Tons to Other Jurisdictions
- •4 Excluded Tons

•NOTE: Automated Jurisdictions - Recovery % & Residuals - C&D Facility & Recovery Rates

## No Activity? No Problem.

•No Franchise activity? Skip Section 1 Single Address, 2 Multiple Address, & 4 Excluded Tons.

•No NARS or Kiefer activity? Skip Section 3 NARS & Kiefer Multiple Address.

•If you hauled Multiple-Address-Per-Load Service Tons to NARS or Kiefer that had no material from Sacramento Unincorporated, enter 0 for Allocation %.

•Ready to submit? Check generate summary first, review, then submit.

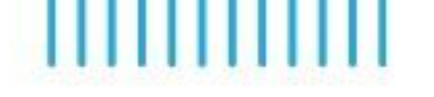

### **Avoid Mistakes!**

- Don't edit an entered line of data, just redo it!
  - If you enter Sierra Waste, then Mixed C&D, then try to back up and correct it to Disposed Waste, and Kiefer, it won't let you.
  - If you enter Sierra Waste, then disposed, then try to back up and change it to Kiefer Landfill, then try to enter any jurisdiction other than Sacramento County, it won't let you.
  - It is always best to just delete the line instead of trying to back up and make edits.

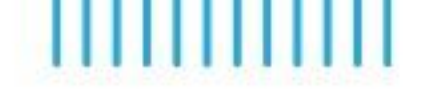

Note: Under Single Address, if you enter a facility that is not a certified C&D Facility (for example Kiefer Landfill), it allows you to choose Mixed C&D but then the facility disappears (which you may not notice) and it shows 100% recovery. It still allows you to continue entering data and generate a summary which includes the C&D Tons but it doesn't show that it went to Kiefer. Fix this by only entering Mixed C&D with a Certified C&D Facility and proofing carefully. The system will not let you submit a report with tons entered but no facility.

### Single-Address-Per-Load Service Tons \*Jurisdiction \*Tipped Tons **Diverted Tons** Disposed Tons \*Facility \*Material \*Recoverv % -Select-Mixed C&D Sacramento Unin... x 100 0.00 100.00 % 100.00 Ŧ X 🔻 Add New Summary of Tons Collected in Sacramento Unincorporated Collected Diverted Disposed 100.00 Tons Collected 100.00 Mixed C&D (0.00) Excluded Tons (0.00) Tons Dirt (0.00) Excluded Tons 0.00 Total Adjusted Disposed Tons 100.00 Total Adjusted Diverted Tons (0.00) Excluded Tons 100.00 Total Adjusted Tons Collected **Diversion Rate** 30.00% Required County Diversion Rate 100.00% Franchisee Diversion Rate Summary of Tons Hauled to NARS & Kiefer Allocations NARS Kiefer

0.00 Total Tons Hauled to NARS

0.00 Total Tons Hauled to Kiefer

Allocations not applicable because no Multiple-Address-

Per-Load Service Tons hauled to NARS or Kiefer.

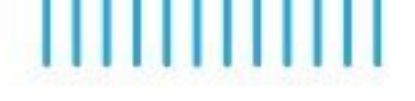

## Ready to submit?

Check generate summary

•Review carefully

•If you find an error, go back and edit it now.

•Once you submit it you won't be able to go back and edit errors.

•Submit report.

•If you discover an error after you have submitted the report, contact your City or County representative for assistance. You may have to reenter and resubmit the report.

### **EXAMPLE - Submittal Confirmation**

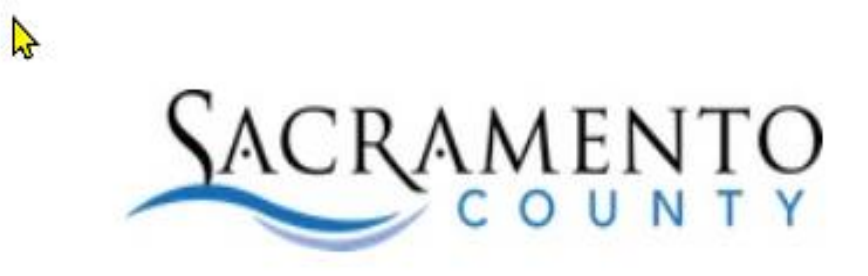

Thank You

Your submission has been received, and you will receive a confimation via email.

### **EXAMPLE – Submittal Email with Report PDF**

| 🗄 🕤 🗸                                                                                                    | ↑ Ψ ≑                           |                                                                                                 | Sa                                                                                                    | cramento County Quarterly Tonnage Re            | eport received for TEST REPORTER - Message (HTML)   |  |  |  |
|----------------------------------------------------------------------------------------------------|---------------------------------|-------------------------------------------------------------------------------------------------|----------------------------------------------------------------------------------------------------|-------------------------------------------------|-----------------------------------------------------|--|--|--|
| File Message Adobe PDF Q Tell me what you want to do                                                                                                    |                                 |                                                                                                 |                                                                                                    |                                                 |                                                     |  |  |  |
| G Ignore<br>Solunk → Delete<br>Delete                                                                                                    | Reply Reply Forward All Respond | VoiceOutbox ☐ To Manager<br>☐ Team Email ✓ Done<br>☐ Reply & Delete ۶ Create New<br>Quick Steps | Image: Second system     Image: Second system     Image: Second system     Image: Second system       Image: Second system     Image: Second system     Image: Second system     Image: Second system       Image: Second system     Image: Second system     Image: Second system     Image: Second system       Image: Second system     Image: Second system     Image: Second system     Image: Second system       Image: Second system     Image: Second system     Image: Second system     Image: Second system       Image: Second system     Image: Second system     Image: Second system     Image: Second system       Image: Second system     Image: Second system     Image: Second system     Image: Second system       Image: Second system     Image: Second system     Image: Second system     Image: Second system       Image: Second system     Image: Second system     Image: Second system     Image: Second system       Image: Second system     Image: Second system     Image: Second system     Image: Second system       Image: Second system     Image: Second system     Image: Second system     Image: Second system       Image: Second system     Image: Second system     Image: Second system     Image: Second system       Image: Second system     Image: Second system     Image: Second system     Image: Second system       Image: Second system     Image: Second system     < | Mark Categorize Follow<br>Unread • Up •<br>Tags | Find Q<br>■ Related ▼<br>■ Select ▼<br>Editing Zoom |  |  |  |
| Tue 4/27/2021 11:27 AM<br>notifications@recyclist.co<br>Sacramento County Quarterly Tonnage Report received for TEST REPORTER<br>To Nelson. Wendy<br>Cc WMR. Commercial Waste; wastecompliance@cityofsacramento.org |                                 |                                                                                                 |                                                                                                    |                                                 |                                                     |  |  |  |
| Quarterly_Tonnage_Report.pdf _<br>56 KB                                                                                                    |                                 |                                                                                                 |                                                                                                    |                                                 |                                                     |  |  |  |
|                                                                                                    |                                 |                                                                                                 |                                                                                                    |                                                 | 2                                                   |  |  |  |
| EXTERNAL EMAIL: If unknown sender, do not click links/attachments.                                                                                                    |                                 |                                                                                                 |                                                                                                    |                                                 |                                                     |  |  |  |
| Thank you for submitting the Quarterly Tonnage Report for TEST REPORTER to Sacramento County. Attached is a PDF for your records. Please direct any questions to commercialwaste@saccounty.net.                     |                                 |                                                                                                 |                                                                                                    |                                                 |                                                     |  |  |  |

## **Questions?**

.....about the new online system?

.....about Franchise reporting requirements?

.....about the new Sacramento County and/or City of Sacramento Franchises?

.....other?

## Thank you and Good Luck!

2021 Q3 Quarterly Report Due Date 11-01-21.

If you need help and/or have questions.

County Franchise: Wendy Nelson (916) 875-5117, <a href="mailto:nelsonwe@saccounty.net">nelsonwe@saccounty.net</a>, <a href="mailto:commercialwaste@saccounty.net">commercialwaste@saccounty.net</a>, <a href="mailto:commercialwaste@saccounty.net">commercialwaste@saccounty.net</a>, <a href="mailto:commercialwaste@saccounty.net">mailto:commercialwaste@saccounty.net</a>, <a href="mailto:commercialwaste@saccounty.net">commercialwaste@saccounty.net</a>, <a href="mailto:commercialwaste@saccounty.net">commercialwaste@saccounty.net</a>, <a href="mailto:commercialwaste@saccounty.net">commercialwaste@saccounty.net</a>, <a href="mailto:commercialwaste@saccounty.net">commercialwaste@saccounty.net</a>, <a href="mailto:commercialwaste@saccou

City Franchise: Chris Thoma (916) 808-4833 cthoma@cityofsacramento.org

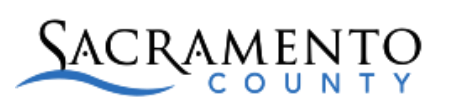

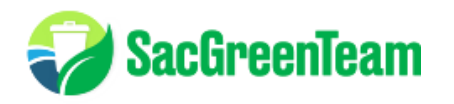